Pediatric Performance Adherence Reports: Manual for Accessing and Interpreting Performance Adherence Reports (PARs)

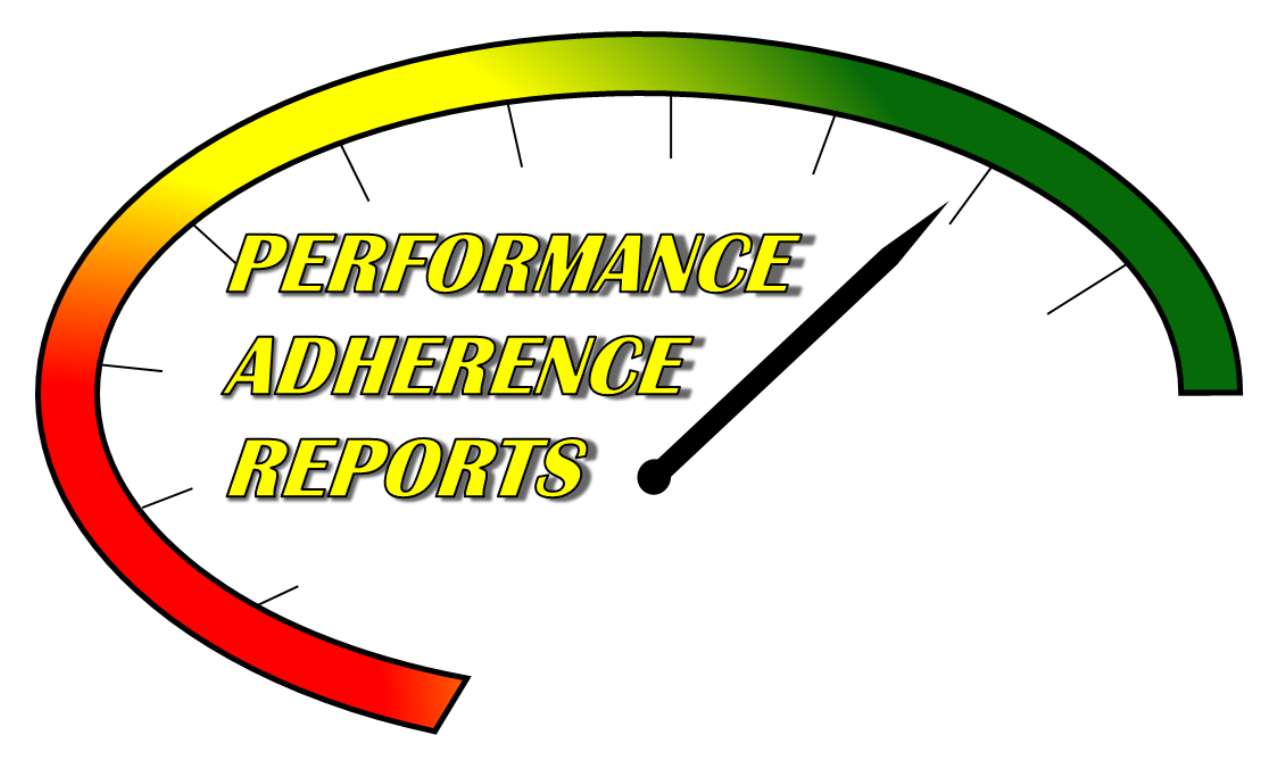

Pediatric Performance Measures: Improving EMS Care for Time-critical Illness and Injury

The purpose of this project is to improve EMS pediatric patient care through the use of performance improvement feedback tools.

Developed by the Department of Emergency Medicine at the University of North Carolina at Chapel Hill. Made possible by funding from the Health Resources and Services Administration, Grant Number H34MC30234.

Development Team: Principal Investigator- Dr. Jane Brice, MD, MPH Co-Principal Investigator- Dr. E. Brooke Lerner, PhD Co-Principal Investigator- Julianne Cyr, MPH Educational Training Specialist- Steven Gunn, MPA Research Assistant- Emily Hutchens, BS

Contact Information: Website: <u>https://par.emspic.org/</u> For project information contact Julianne Cyr at jcyr@med.unc.edu For website log-in problems contact the EMSPIC at (866) 773-6477.

This manual can also be found at: https://par.emspic.org/access-pars/.

# Table of Contents:

| PAR Website                                            |
|--------------------------------------------------------|
| Accessing Student Portal, PARs, and CoursesPage 4      |
| PAR ReportsPage 5                                      |
| PAR Reports: Provider ViewPage 6                       |
| PAR Reports: Admin ViewPage 7                          |
| Protocol Screenshots                                   |
| Protocol Screenshots: TraumaPage 8                     |
| Protocol Screenshots: SepsisPage 9                     |
| Protocol Screenshots: Respiratory Distress             |
| Protocol Screenshots: AirwayPage 11                    |
| Protocol Screenshots: Allergic ReactionPage 12         |
| Retrieving or Resetting your Continuum PasswordPage 13 |

PAR Website

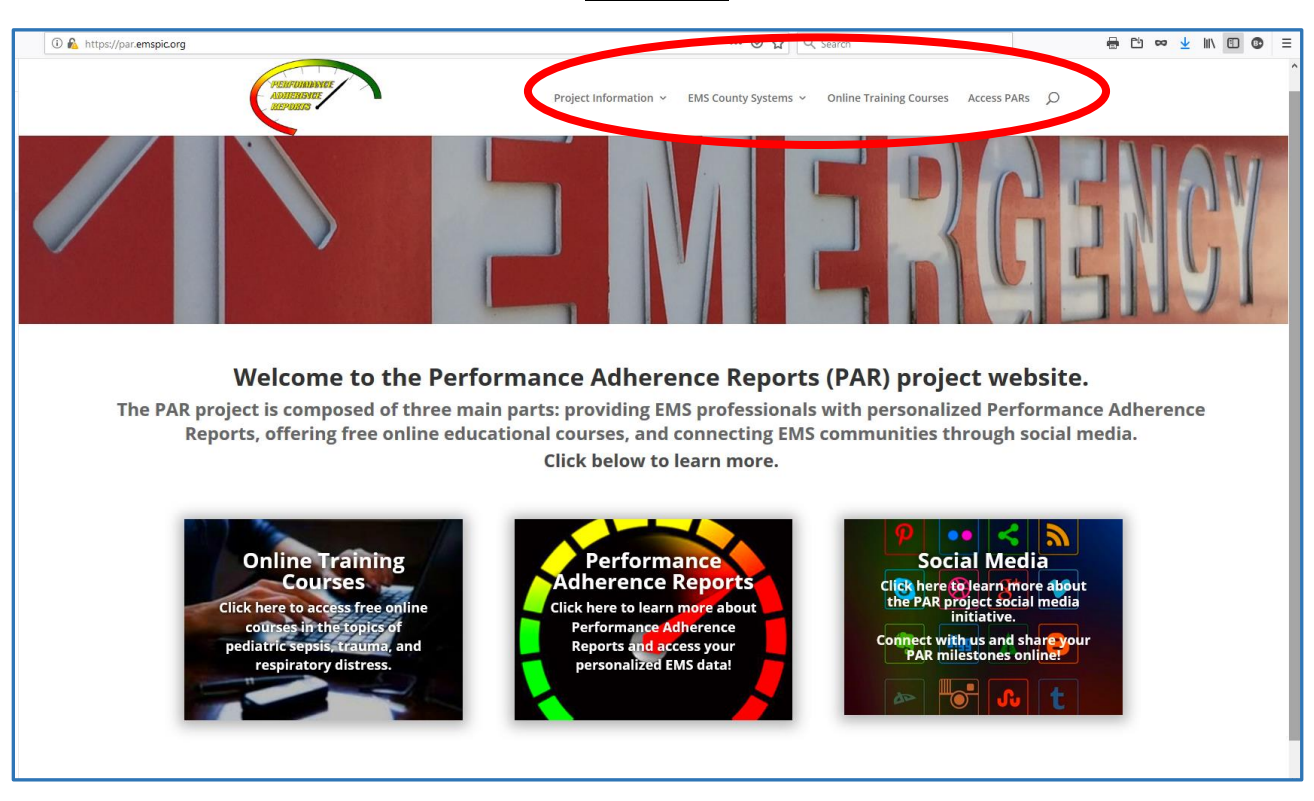

The website can be access at <u>https://par.emspic.org/.</u>

On the project's homepage you can access information about the project including project background, links to information about partner EMS agencies, links to online training courses available for continuing education credits, and a link to access your individual PAR reports.

In order to access your PARs and the training courses you will need to have your "P number" and Continuum password. These will function as your username and password to log-in our website. If you do not know your "P number" or password please see the end of this manual for information on how to access or reset this information.

### Accessing Student Portal, PARs, and Courses

To access continuing education courses from the website select "Online Training Courses". To access PAR Reports select "Access PARs".

| ③ ▲ https://par.emspic.org/education/ |                                              | ⊍ ☆ | Q. Search | " ∞ | 30 ≡ |
|---------------------------------------|----------------------------------------------|-----|-----------|-----|------|
|                                       | Performance Adherence Reports Student Portal |     |           |     |      |
|                                       | Continuum™ State ID:                         |     |           |     |      |
|                                       | State ID                                     |     |           |     |      |
|                                       | Continuum™ Password:                         |     |           |     |      |
|                                       | Password                                     |     |           |     |      |
|                                       | DLog in                                      |     |           |     |      |
|                                       |                                              |     |           |     |      |
|                                       |                                              |     |           |     |      |
|                                       |                                              |     |           |     |      |
|                                       |                                              |     |           |     |      |
|                                       |                                              |     |           |     |      |
|                                       |                                              |     |           |     |      |

User name:

State ID (Continuum provider number) P-----6

Password:

Continuum login password

### Options:

Once logged in you will be able to choose from available listed courses OR select the "PAR" link (circled in red) to access your PARs.

| $\frown$                                    |                |
|---------------------------------------------|----------------|
| Welcome P123456                             | C+ Log Out     |
| You are eligible for the following courses: |                |
| Pediatric Trauma                            | 🔊 Enter Course |
| Last Accessed: 01/25/19 15:40 PM            |                |
|                                             |                |
| Introduction to Performance Measures        | 🔊 Enter Course |
| Last Accessed: 01/25/19 15:39 PM            |                |
|                                             |                |

### PAR Reports

When you enter your PAR system, here is the screen that will appear:

| PAR                                                                                              |
|--------------------------------------------------------------------------------------------------|
| *Report Type:                                                                                    |
| Provider 🔻                                                                                       |
|                                                                                                  |
| Agency:                                                                                          |
| ▼ <b>∧</b>                                                                                       |
|                                                                                                  |
| *Provider:                                                                                       |
|                                                                                                  |
|                                                                                                  |
| *Age Group:                                                                                      |
| Adult 🔻                                                                                          |
| Time France, (When woming a perfective report a women of at least 2 womths (UJCT he colorised )  |
| - Time Frame: (when running a pediactric report, a range of at least 3 months must be selected.) |
| Range type:                                                                                      |
| Custom                                                                                           |
| From:                                                                                            |
| January 2018 💌                                                                                   |
| To:                                                                                              |
| March 2018 🔹                                                                                     |
|                                                                                                  |
| *Protocal Tabic:                                                                                 |
|                                                                                                  |
|                                                                                                  |
| *Performance Measure:                                                                            |
|                                                                                                  |
|                                                                                                  |

#### Step 1: Choose Report Type

EMS providers should choose "Provider" and administrators should choose "Administrator." \*Note: Only EMS administrators will have access to the "Administrator" view.

#### Step 2: Choose Agency

Select your county agency from the list. You will only have access to the agencies you work for which participate in the PAR project.

#### Step 4: Choose Age Group

Select either "Adult" or "Pediatric" from the drop-down menu.

#### Step 3: Choose Time Frame

Select "Custom" from the **Range Type:** drop-down list. Under **From:** click on this box ... and choose the first month you would like the report to show. Under **To:** click on this box ... and choose the last month you would like the report to show.

| *Time Frame: (When running a p | ediactric report, a | range of at least 3 months / | NUST be selected.) |
|--------------------------------|---------------------|------------------------------|--------------------|
| Range                          |                     |                              |                    |
| Range type:                    |                     |                              |                    |
| Custom 🔻                       |                     |                              |                    |
| From:                          |                     |                              |                    |
| January 2018                   | ▼                   |                              |                    |
| To:                            |                     |                              |                    |
| March 2018                     | ▼                   |                              |                    |
|                                |                     |                              |                    |

\*Note: You must choose <u>at least a one month period for an adult report</u> and a <u>three month period for a pediatric report</u>. If you choose less than three months for a pediatric report, you will receive an error message. If this happens, go back to the Time Frame choices and choose three or more months.

#### Step 5: Choose Protocol Topic

Select "Airway," "Trauma," "Sepsis," "Asthma," or "Allergic Reaction" from the drop-down list.

#### Step 6: Choose Performance Measure

Select which Performance Measure you would like to view for this report.

#### Step 7: Click "Run"

### PAR: Provider View

Here is an example of a PAR that you would see if you chose Report Type: **Provider**, Time Frame: **January 2018 to March 2018**, Age Group: **Adult**, Cohort: **Trauma**, and Performance Measure: **SBP Documented**.

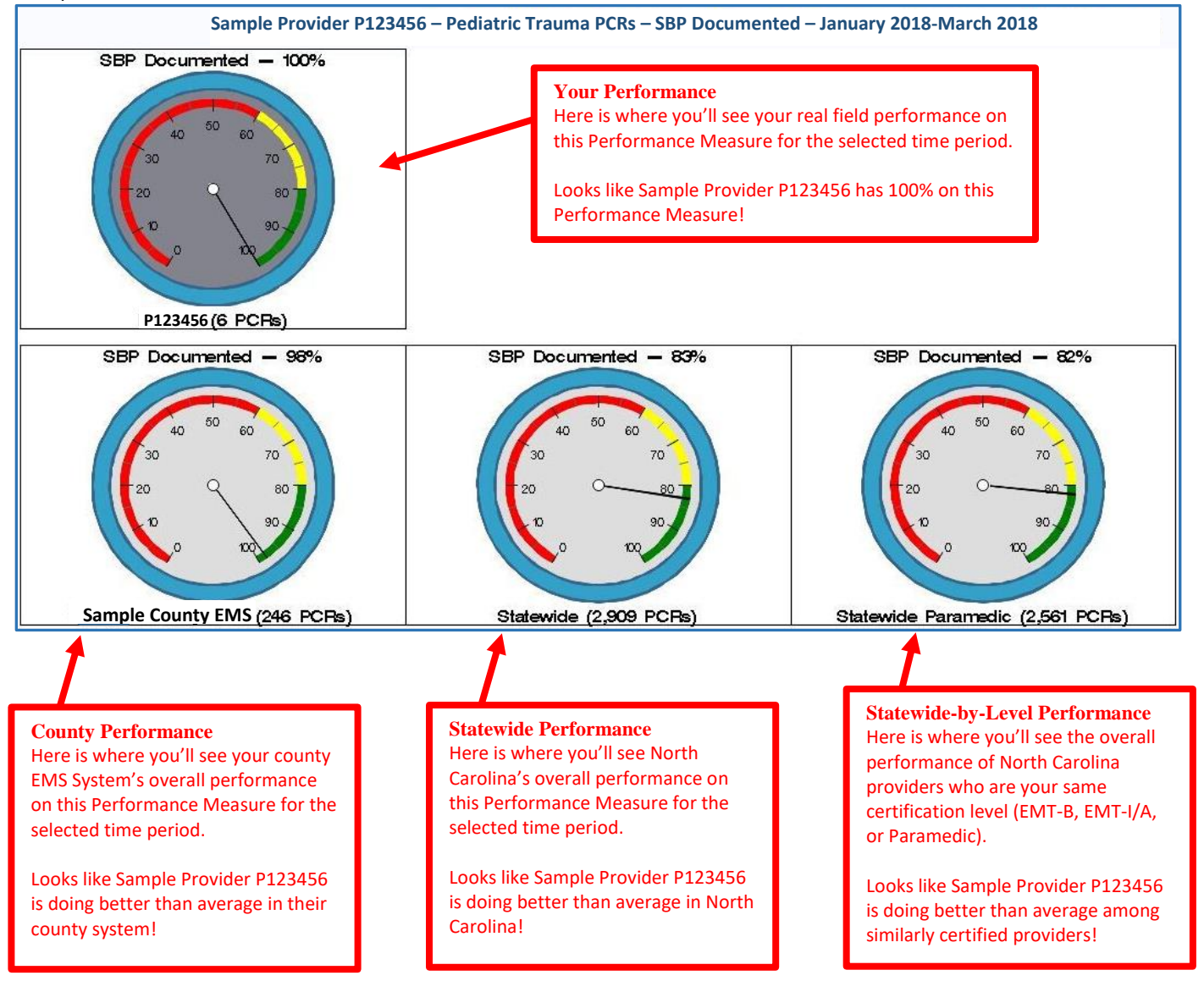

### PAR: Administrator View

Here is an example of a PAR that you would see if you chose Report Type: Administrator, Time Frame: January 2018 to March 2018, Age Group: Adult, Cohort: Trauma, and Performance Measure: SBP Documented. \*Note: Only EMS administrators will be able to access this view

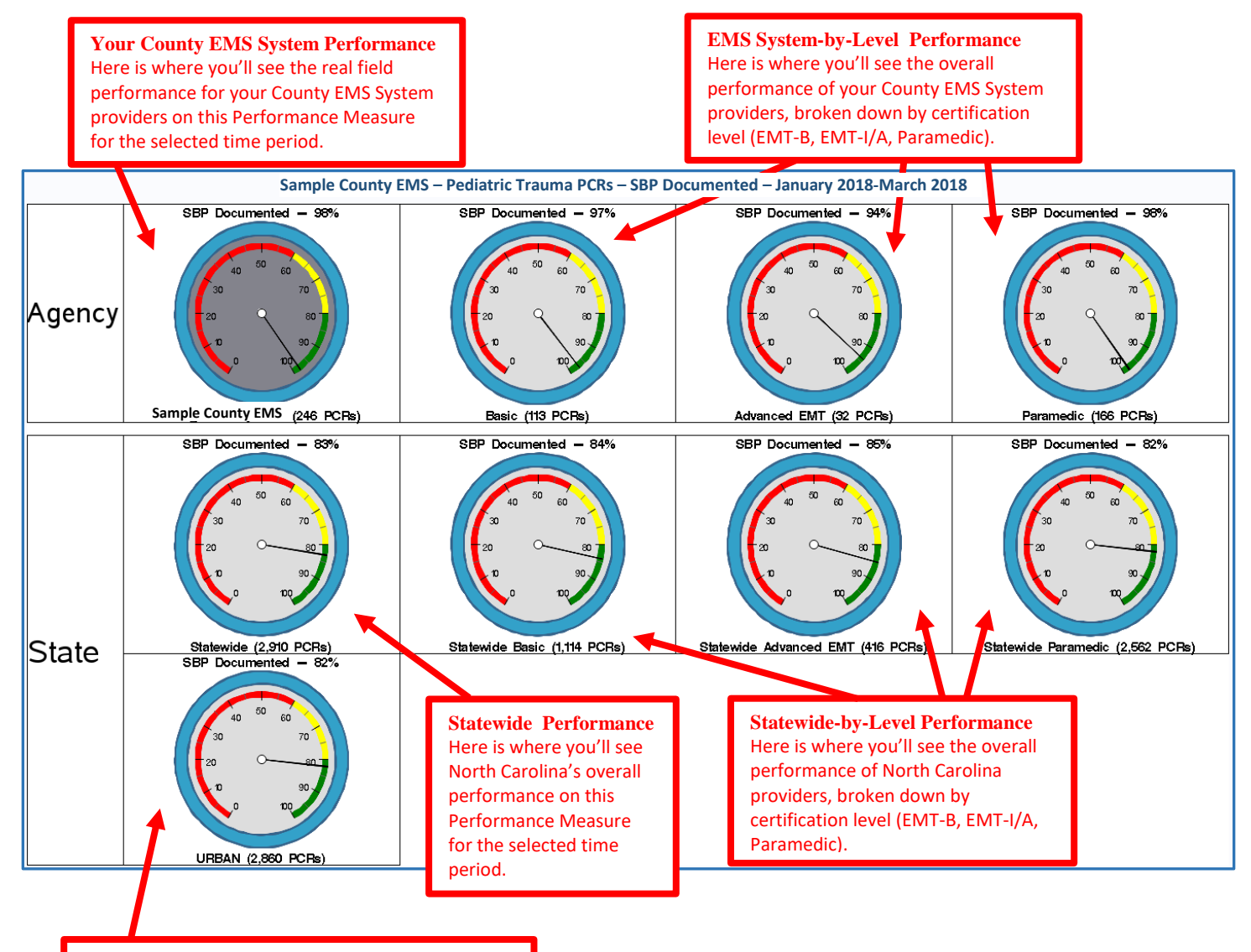

#### **Statewide-by-Urbanicity Performance**

Here is where you'll see the overall performance of North Carolina counties with a similar urbanicity to your county. For example, if your county is rural, you will see the performance of other rural counties in NC. If your county is urban, you will see the performance of other urban counties in the State.

Manual for Accessing and Interpreting Performance Adherence Reports (PARs)

### Protocol Screenshots

For patients to be included in your Performance Adherence Report they must meet certain criteria for each of the protocols we use to generate reports.

### Protocol Screenshots: Trauma

Criteria for selection:

Adult= age 16 or older; Pediatric= under age 16

Patient meets criteria for inclusion based on abnormal vital signs, critical injury, special considerations, or significant mechanism of injury

Use of the Trauma and Burn EMS Triage and Destination Plan or the Multiple Trauma protocol (TB6)

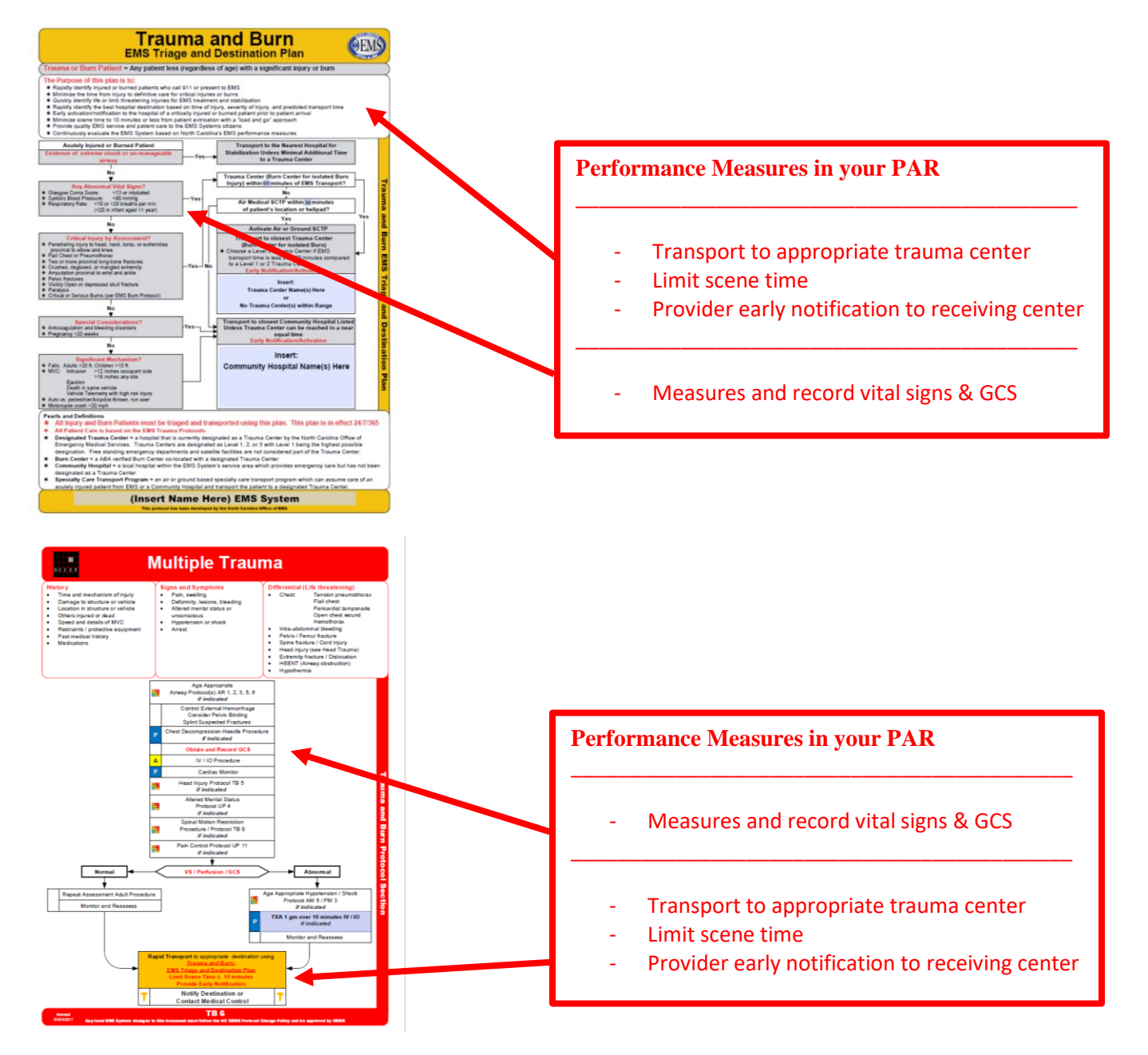

### Protocol Screenshots: Sepsis

#### Criteria for selection:

Adult= age 16 or older; Pediatric= under age 16 Use of the Suspected Sepsis protocol (UP15)

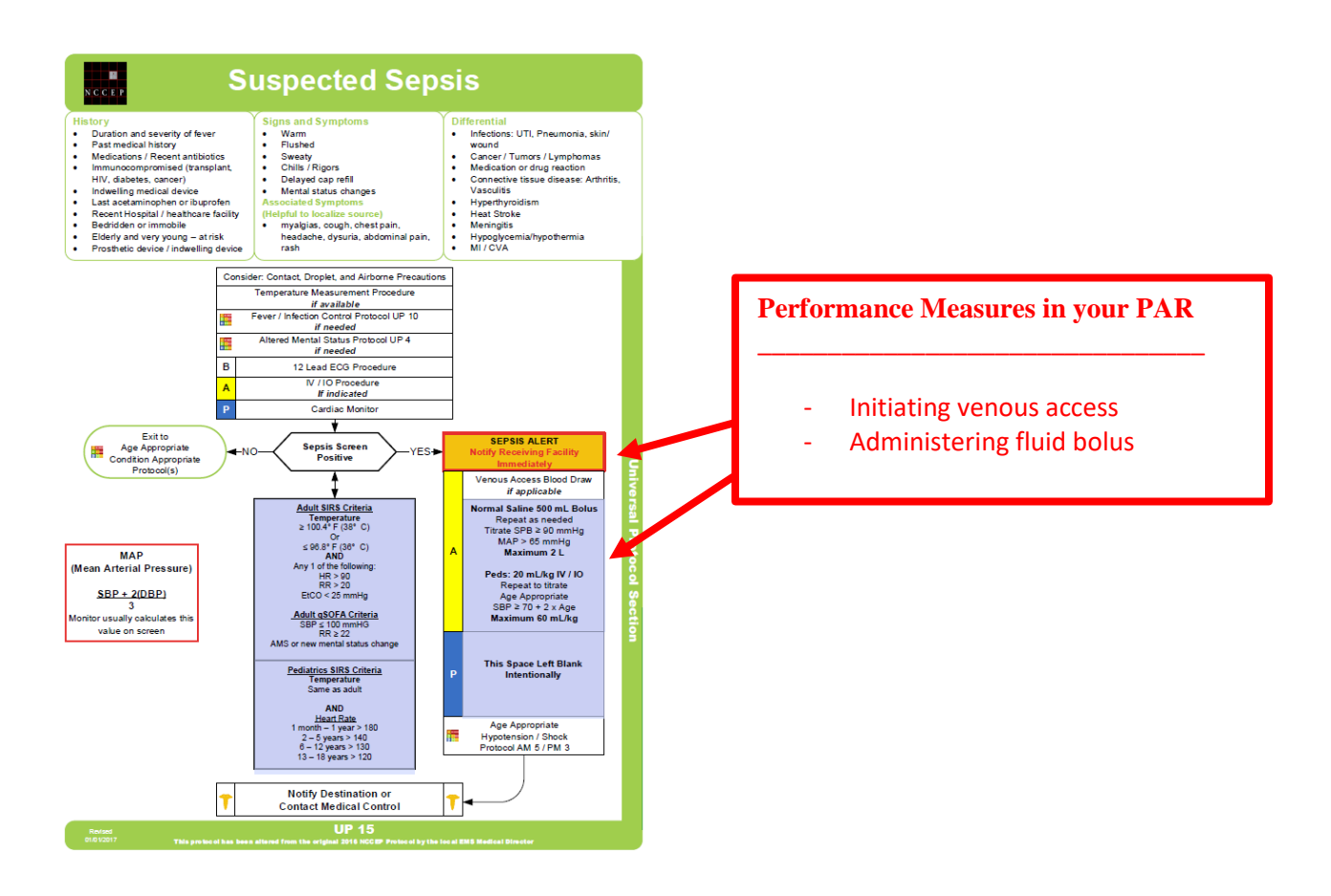

Manual for Accessing and Interpreting Performance Adherence Reports (PARs)

### Protocol Screenshots: Respiratory Distress

### Criteria for selection

Pediatric= under age 16, use of Pediatric Asthma Respiratory Distress protocol (AR7) Adult= age 16 or older, use of the Adult COPD / Asthma Respiratory Distress protocol (AR4)

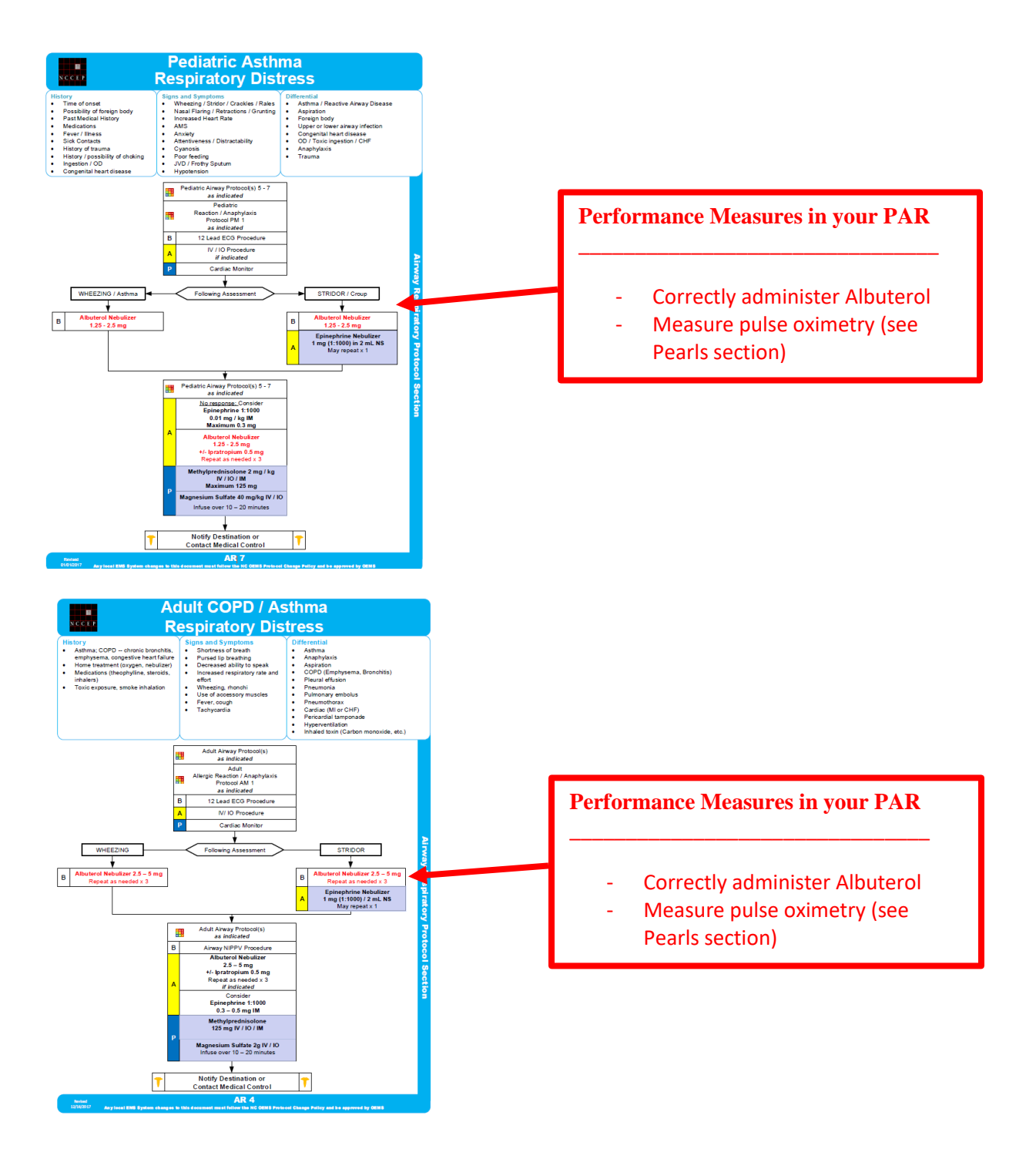

Manual for Accessing and Interpreting Performance Adherence Reports (PARs)

### Protocol Screenshots: Airway

#### Criteria for selection

Pediatric= under age 16, intubated, use of Pediatric Airway protocol (AR5) Adult= age 16 or older, intubated, use of the Adult Airway protocol (AR1)

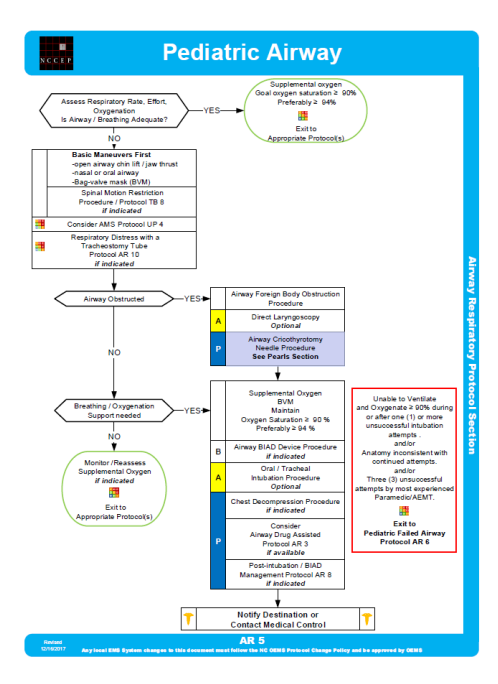

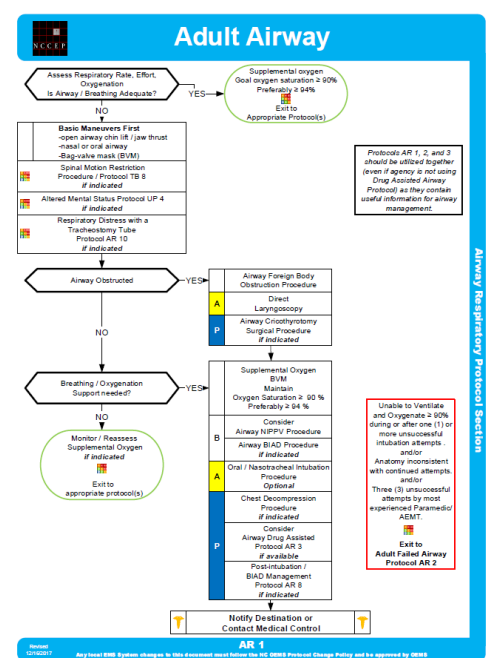

# **Performance Measures in your PAR**

See Pearls:

- Measure capnography / capnometry
- Measure End Tidal Carbon Dioxide (ETCO2)

# **Performance Measures in your PAR**

#### See Pearls:

- Measure capnography / capnometry
- Measure End Tidal Carbon Dioxide (ETCO2)

Manual for Accessing and Interpreting Performance Adherence Reports (PARs)

### **Protocol Screenshots: Allergic Reaction**

#### Criteria for selection

Pediatric= under age 16, hypotensive within age parameters, moderate or severe reactions with the use of Pediatric Allergic Reaction protocol (PM1)

Adult= age 16 or older, hypotensive, moderate or severe reactions with the use of the Adult Allergic Reaction protocol (AM1)

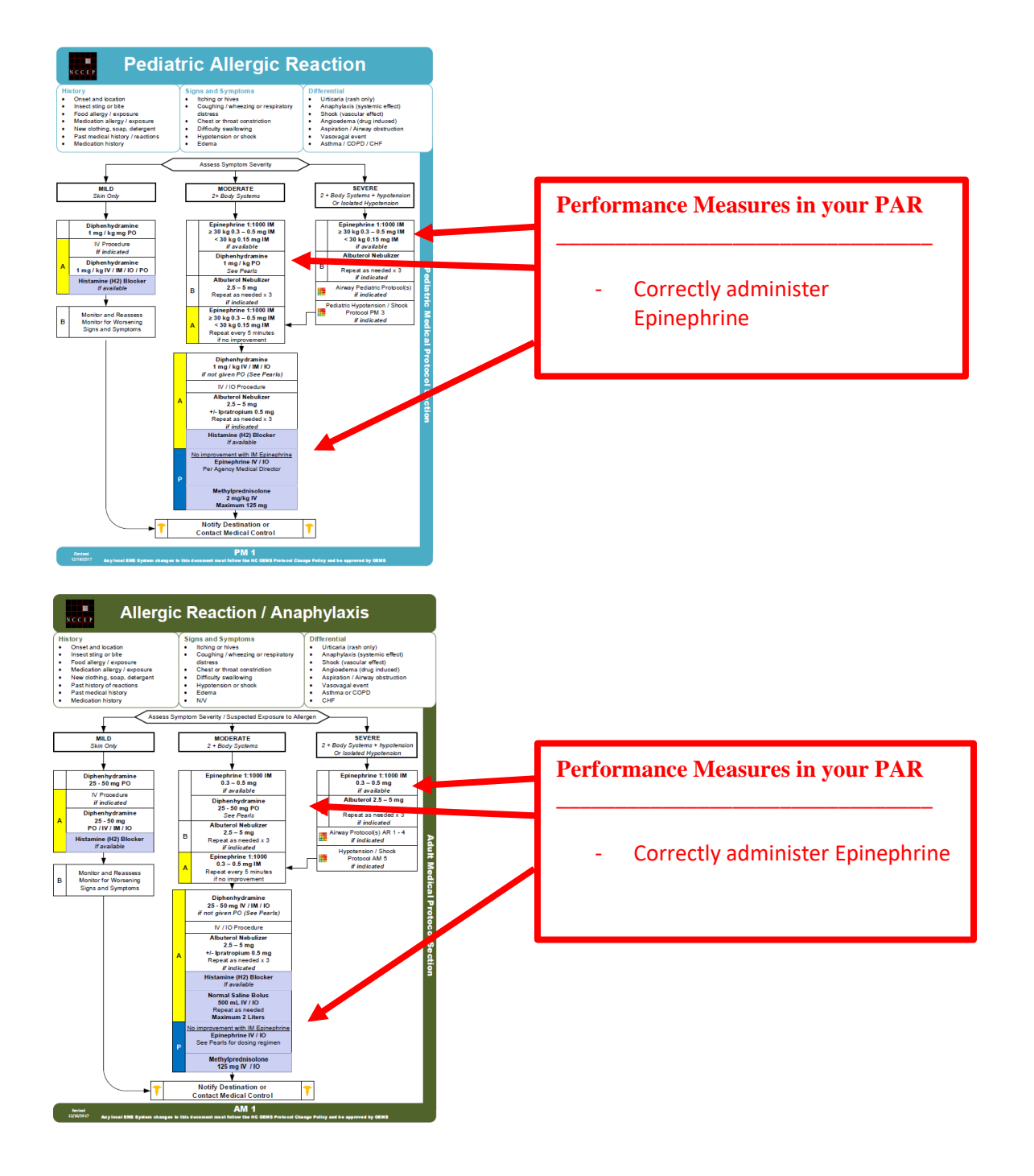

### **Retrieving or Resetting your Continuum Password**

| n.emspic.org/lo | gin            | 🚥 裙 🔂 🔍 Search                                                           |                           | 0 |
|-----------------|----------------|--------------------------------------------------------------------------|---------------------------|---|
| me About        | FAQs           |                                                                          |                           |   |
|                 | Di ses Cise la |                                                                          |                           |   |
|                 | Please Sign in |                                                                          |                           |   |
|                 | State ID 👩     |                                                                          |                           |   |
|                 | Password       |                                                                          |                           |   |
|                 |                | Log In                                                                   |                           |   |
|                 |                | Forgot your password?                                                    |                           |   |
|                 |                |                                                                          | Build: contprod1a-b00a519 |   |
|                 | ▲ Cho          | ose State Public Access: North Carolina / South Carolina / West Virginia |                           |   |
|                 |                |                                                                          |                           |   |
|                 |                |                                                                          |                           |   |
|                 |                |                                                                          |                           |   |

- 1. Access the continuum site from emspic.org <u>https://continuum.emspic.org/login</u>
  - a. If this is your first time logging-in you should use your P number for your username and social security number for your password.
  - b. If you forget your username or password select the "forgot your password link".
- 2. If that does not work, call the EMSPIC at (866) 773-6477 and they will help you identify your P number or reset your password.